# So unterstützt Sie der Kfz-Quick-Link im Kfz-Geschäft

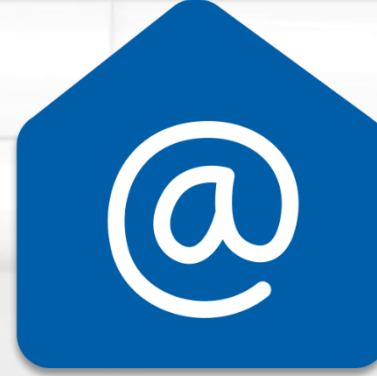

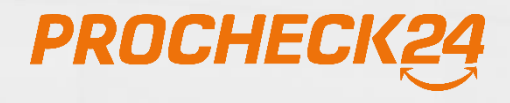

© PROCHECK24 2022

## Der Kfz-Quick-Link: So einfach geht's

| PROCHE                   | СК24   | <b>089 - 2441 853 50</b><br>Vertriebspartner-Hotline   » <u>Kontaktformular</u> |                                     |  |  |  |
|--------------------------|--------|---------------------------------------------------------------------------------|-------------------------------------|--|--|--|
| Anfrage starten          | Kunden | Informationen                                                                   | Marketing                           |  |  |  |
| Bankprodukte             |        | Versicherungen                                                                  |                                     |  |  |  |
| Ratenkredit-Anfrage      |        | Online-Risikoleben                                                              |                                     |  |  |  |
| Ratenkredit-Quick-Chec   | k      | Einkommensschutzbrief (                                                         | Einkommensschutzbrief (easy-secure) |  |  |  |
| Kreditrechner            |        | Kfz-Anfrage                                                                     |                                     |  |  |  |
| Umschuldung Vorteilsre   | chner  | Kfz Anfragen - Versicherer mit Kundenschutz                                     |                                     |  |  |  |
| Autokredit Vorteilsrechn | er     | Kfz-Versichererinfos                                                            |                                     |  |  |  |
| Giro-Anfrage             |        | Quick-Link für Kfz verse                                                        | nden                                |  |  |  |
| Tagesgeld-Anfrage        |        | Motorrad-Anfrage                                                                |                                     |  |  |  |
| Kreditkarte-Anfrage      |        | GKV-Premium-Anfrage                                                             |                                     |  |  |  |

1

Rufen Sie den Menüpunkt "Quick-Link für Kfz versenden" unter "Anfrage starten" auf.

| ( | Quick-Link                                                                     |
|---|--------------------------------------------------------------------------------|
|   | Quick-Link                                                                     |
|   | O Quick-Link mit Kundendaten<br>nur verfügbar bei aktiver PROMAKLER24-Homepage |

senden »

« zurück

**Option 1:** Über die Auswahl "Quick-Link" gelangen Sie direkt zum Versand Ihres Kfz-Vergleichsrechnerlinks an den Kunden.

**Option 2:** Über die Auswahl "Quick-Link mit Kundendaten" können Sie bestehende Kundendaten in den Kfz-Vergleichsrechner übernehmen und den bereits vorausgefüllten Kfz-Vergleich an den Kunden versenden. Hinweis: Diese Funktion ist nur möglich, wenn Sie eine aktive Promakler24-Seite besitzen, da der Kunde hierüber später seinen vorausgefüllten Vergleich aufrufen kann.

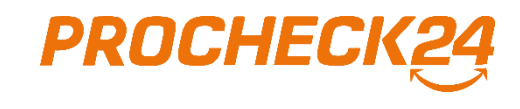

#### **Option 1: Versendung des Quick-Links ohne Kundendaten**

3

Geben Sie die Anrede und E-Mail-Adresse des Kunden ein. Mit Klick auf "senden" wird der Link zu Ihrem Kfz-Vergleich per E-Mail an den Kunden verschickt.

| Email-Adresse zum Versand von Quick-Link                                                                                                    |                                                                                                    |                      |
|----------------------------------------------------------------------------------------------------|----------------------------------------------------------------------------------------------------|----------------------|
| Bitte geben Sie hier die komplette Anrede ein, mit der der Kunde<br>angesprochen werden soll (z.B. Sehr geehrter Herr<br>Mustermann) ohne Komma, dieses wird automatisch gesetzt.<br>Bitte geben Sie die Email-Adresse an, an die der Quick-Link<br>versendet werden soll: | Sehr geehrter Herr Muster orga@procheck24.de                                                                                                    |                      |
| « zurück                                                                                                    |                                                                                                    | senden »             |
| Quick-Link wurde versendet                                                                                                    |                                                                                                    |                      |
| Der folgende Quick-Link für den Produktvergleich (KFZ):<br><u>http://www.promakler24.de/promakler/ql.html?id=de404135d7b</u><br>wurde erstellt und an die eingegebene E-Mail-Adresse: <b>orga@prochec</b><br>Der Quick-Link ist nach Erstellung 14 Tage gültig.            | dec2c<br>k24.de verschickt.                                                                                                    |                      |
| vor<br>« zurück                                                                                                    | Ursprüngliche Nachricht<br>n: im Auftrag von Mustermakler [mailto:quicklink.service@promakler24.de]<br>sendet: Freitag, 15. September 2017 15:14<br>Orga <orga@procheck24.de> MU<br/>eff: Ihr Link zum KFZ-Vergleich</orga@procheck24.de> | ster                 |
| Sef                                                                                                    | nr geehrter Herr Muster,<br>dem folgenden Link können Sie sofort mit dem Vergleich Ihrer Kfz-Versicherung starten und den pas                                                                                                    | senden Tarif finden: |
| http<br>Not                                                                                                    | r://www.promakler24.de/promakler/ql.html?id=de404135d7bdec2c<br>:h ein Hinweis: der Link ist 14 Tage nach Erstellung gültig. Danach kann er leider nicht mehr geöffnet                                                                    | werden.              |
| Bei                                                                                                    | Fragen und für weitere Informationen zur Wahl des passenden Tarifs stehe ich Ihnen gerne zur Verfü                                                                                                    | igung.               |
| Mit<br>[Hie                                                                                                    | freundlichen Grüßen<br>er steht Ihre bei uns hinterlegte Signatur mit Kontaktdaten]                                                                                                    |                      |

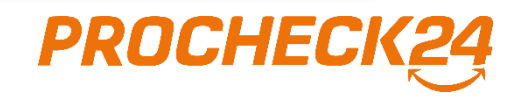

#### **Option 1: Versendung des Quick-Links ohne Kundendaten**

4 Bei Aufruf des versandten Links steigt Ihr Kunde direkt in den Kfz-Vergleich ein. Neben dem Vergleich werden Ihre bei uns hinterlegten Kontaktdaten angezeigt.

|              | en und sparen.       |                                               |               |                     |
|--------------|----------------------|-----------------------------------------------|---------------|---------------------|
| KFZ-Versiche | rungsvergleich       |                                               |               |                     |
| Fahrzeug     | Fahrzeug             |                                               |               |                     |
| B Fahrer     | Ihr Kennzeichen      | O XV 123                                      | 2             | Muster              |
| Schutz       |                      | z.B. M für München                            |               |                     |
| % Rabatte    | Fahrzeugauswahl über | C Fahrzeugschein (HSN / TSN) Marke und Modell | 8             | Frau Mustermakler   |
|              |                      |                                               |               | Sonja Hutzenthaler  |
|              |                      | weiter                                        | »             | Tel: 089/2000475701 |
|              |                      |                                               |               | oder                |
| AGB          |                      | Übertragung Ihrer Angaben erfolgt über Sicher | heitsserver 👔 | , chui sch cioch    |

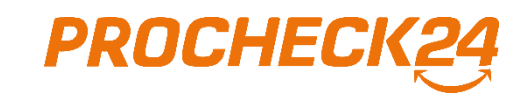

#### **Option 1: Versendung des Quick-Links ohne Kundendaten**

| Quick-Link        | 5 Um den Quick-Link bereits vorausgefüllt an Ihren |
|-------------------|----------------------------------------------------|
| © Quick-Link      | Kundendaten" aus.                                  |
| « zurück senden » |                                                    |

6 Suchen Sie nach den Kundendaten, die in den Kfz-Vergleich übernommen werden sollen. Mit Klick auf das blaue Haus-Symbol hinter dem gewünschten Datensatz geht es mit den Versandoptionen weiter. Hinweis: Sie können den Versand eines Quick-Links auch direkt aus der Kundenansicht mit Klick auf das blaue Haus-Symbol hinter dem jeweiligen Kundendatensatz starten.

| Suche nach  | h bestehender          | n Kunden                |                      |                |         |            |       |                     |                       |          |
|-------------|------------------------|-------------------------|----------------------|----------------|---------|------------|-------|---------------------|-----------------------|----------|
| Bestehende( | (n) Kunden suchen      | :                       |                      |                |         |            |       |                     |                       |          |
| « zurüc     | k                      |                         |                      |                |         |            |       |                     |                       | senden » |
|             | Suche                  |                         |                      |                |         |            |       |                     |                       |          |
|             | Ref.Nr.                | Nachname V              | orname PL            | Z              | Telefon | Email      |       |                     |                       |          |
|             |                        | Mustermann              |                      |                |         |            |       |                     | suchen »              |          |
|             | erweiterten Filter anz | reigen                  |                      |                |         |            |       |                     | <u>reider löschen</u> |          |
|             |                        |                         |                      |                |         |            |       |                     |                       |          |
| - L         | Suchergebnis (5        | 0 Datensätze gefu       | nden - Zeige 1 bi    | s 20)          |         |            |       |                     | gesamt 💌              |          |
|             | + Name                 | Art <u>Ref.Nr.</u>      | <u>Datum/Uhrzeit</u> | Vertragsstatus | s Anfr. | Bank/VR    | KS/VS | Zweck LZ <u>%/€</u> | Partner               |          |
|             | <u>Mustermann, Max</u> | KFZ <u>C-1808440272</u> | 12.03.17, 14:57      | Angebot ang    | к       | Sparkassen |       | VW 365,82           | Vermittler HP 🛛 🙆     |          |
|             | Meier, Max             | KFZ <u>C-1808300044</u> | 12.03.17, 11:26      | Angebot ang    | к       | Gothaer    | 150   | VW 428,37           | Vermittler HP 🔞       |          |
|             |                        |                         |                      |                |         |            |       |                     |                       | DOCHECKS |
|             |                        |                         |                      |                |         | 5          |       |                     |                       | RUCHECKZ |

#### **Option 2: Versendung des Quick-Links mit Kundendaten**

7

Überprüfen Sie, ob die hinterlegte Kunden-E-Mail-Adresse noch aktuell ist. Mit Klick auf "senden" wird eine E-Mail mit einem Link zum Aufruf des bereits vorausgefüllten Kfz-Vergleich an den Kunden verschickt.

| Bitte geben Sie die Email-Adresse an, an die Quick-Link versendet werden soll:                                                                                                    |          |
|----------------------------------------------------------------------------------------------------|----------|
| hinterlegte Kunden-E-Mail-Adresse: max_80636@gmx.de                                                                                                    |          |
| abweichende E-Mail-Adresse                                                                                                    |          |
|                                                                                                    |          |
| Der Link ist nach Erstellung 14 Tage lang gültig.                                                                                                    |          |
| Das Passwort für den Aufruf ist das Geburtsdatum des Versicherungsnehmers: 21.03.1979                                                                                                    |          |
|                                                                                                    |          |
| « ZUFUCK                                                                                                    | senden » |
|                                                                                                    |          |
| Quick-Link wurde versendet                                                                                                    |          |
| Der folgende Quick-Link für den Produktvergleich (KFZ):                                                                                                    |          |
| http://www.promakler24.de/promakler/ql.html?id=ffd14fe34c8b6eaf                                                                                                    |          |
| wurde erstellt und an die eingegebene E-Mail-Adresse: orga@procheck24.de verschickt. (Passwort: 21.03.1979)                                                                                                    |          |
| Der Quick-Link ist nach Erstellung 14 Tage gültig.                                                                                                    |          |
| Ursprüngliche Nachricht<br>Von: im Auffrag von Mustermakler Imailto guicklink service@promakler24 del                                                                                                    |          |
| « zurück<br>Gesendet: Freitag, 15. September 2017 15:56<br>An: Orga sorga@procheck24 de>                                                                                                    |          |
| Betreff: Ihr persönlicher Link zum KFZ-Vergleich                                                                                                    |          |
|                                                                                                    |          |
| Sehr geehrter Herr Muster,                                                                                                    |          |
| Sehr geehrter Herr Muster,<br>mit dem folgenden Link können Sie sofort mit einem neuen Produktvergleich (KFZ) starten und den passenden Tarif finden. Die Angaben<br>aus der letzten Vergleichsberechnung sind dabei schon vorbelegt:                                                                                                    |          |
| Sehr geehrter Herr Muster,<br>mit dem folgenden Link können Sie sofort mit einem neuen Produktvergleich (KFZ) starten und den passenden Tarif finden. Die Angaben<br>aus der letzten Vergleichsberechnung sind dabei schon vorbelegt:<br>http://www.promakler24.de/promakler/ql.html?id=ffd14fe34c8b6eaf                                                                                                    |          |
| Sehr geehrter Herr Muster,<br>mit dem folgenden Link können Sie sofort mit einem neuen Produktvergleich (KFZ) starten und den passenden Tarif finden. Die Angaben<br>aus der letzten Vergleichsberechnung sind dabei schon vorbelegt.<br>http://www.promakler24.de/promakler/ql.html?id=ffd14fe34c8b6eaf<br>Der Link ist passwortgeschützt. Das Passwort ist das Geburtsdatum des Versicherungsnehmers im Format TT.MM.JJJJ                                                                                                    |          |
| Sehr geehrter Herr Muster,<br>mit dem folgenden Link können Sie sofort mit einem neuen Produktvergleich (KFZ) starten und den passenden Tarif finden. Die Angaben<br>aus der letzten Vergleichsberechnung sind dabei schon vorbelegt:<br>http://www.promakler24.de/promakler/ql.html?id=ffd14fe34c8b6eaf<br>Der Link ist passwortgeschützt. Das Passwort ist das Geburtsdatum des Versicherungsnehmers im Format TT.MM.JJJJ<br>Noch ein Hinweis: der Link ist 14 Tage nach Erstellung gültig. Danach kann er leider nicht mehr geöffnet werden.                                                                                                    |          |
| Sehr geehrter Herr Muster,<br>mit dem folgenden Link können Sie sofort mit einem neuen Produktvergleich (KFZ) starten und den passenden Tarif finden. Die Angaben<br>aus der letzten Vergleichsberechnung sind dabei schon vorbelegt:<br>http://www.promakler24.de/promakler/ql.html?id=ffd14fe34c8b6eaf<br>Der Link ist passwortgeschützt. Das Passwort ist das Geburtsdatum des Versicherungsnehmers im Format TT.MM.JJJJ<br>Noch ein Hinweis: der Link ist 14 Tage nach Erstellung gültig. Danach kann er leider nicht mehr geöffnet werden.<br>Bei Fragen und für weitere Informationen zur Wahl des passenden Tarifs stehe ich Ihnen gerne zur Verfügung.                            |          |
| Sehr geehrter Herr Muster,<br>mit dem folgenden Link können Sie sofort mit einem neuen Produktvergleich (KFZ) starten und den passenden Tarif finden. Die Angaben<br>aus der letzten Vergleichsberechnung sind dabei schon vorbelegt:<br>http://www.promakler24.de/promakler/ql.html?id=ffd14fe34c8b6eaf<br>Der Link ist passwortgeschützt. Das Passwort ist das Geburtsdatum des Versicherungsnehmers im Format TT.MM.JJJJ<br>Noch ein Hinweis: der Link ist 14 Tage nach Erstellung gültig. Danach kann er leider nicht mehr geöffnet werden.<br>Bei Fragen und für weitere Informationen zur Wahl des passenden Tarifs stehe ich Ihnen gerne zur Verfügung.<br>Mit freundlichen Grüßen | СПЕСІ    |

#### **Option 2: Versendung des Quick-Links mit Kundendaten**

8 Bei Aufruf des E-Mail-Links wird der Kunde automatisch auf Ihre Promakler24-Seite weitergeleitet. Nach Eingabe des Passwortes (Geburtsdatums des Versicherungsnehmers TT.MM.JJJJ) steigt er in seinen persönlichen, vorausgefüllten Kfz-Vergleich ein.

| Ihr Logo                                              | Clev<br>und jetzt d | ver vergleichen<br>die beste Prämie sichern! |                                                             |                                                                                                    |                                               |                                                  |
|-------------------------------------------------------|---------------------|----------------------------------------------|-------------------------------------------------------------|----------------------------------------------------------------------------------------------------|-----------------------------------------------|--------------------------------------------------|
| ★ KFZ Strom Gas                                       | ler                 | Ihr                                          | Logo                                                        |                                                                                                    | Clever<br>und jetzt die b                     | vergleichen<br>este Prämie sichern!              |
| Benutzer-Login                                        |                     | ♠ KFZ Strom G KFZ-Versichert                 | as<br>Ingsvergleich                                         |                                                                                                    |                                               |                                                  |
| Bitte geben Sie das Geburtsdatum des Versicherungsneh | imers ein:          | Fahrzeug                                     | Berechnu                                                    | ung aktualisieren                                                                                             | Muster                                        | 3                                                |
| Geburtsdatum (TT.MM.JJJJ):                            | eiter »             | Fahrer<br>Versicherungs-<br>nehmer           | Seit Ihrer letzt<br>Vergleichen Si<br><b>Wir haben Ih</b> r | en Berechnung haben sich die Pre<br>e erneut, um aktuelle Tarife zu erh<br>re bisherigen Eingaben bereits ein | ise verändert.<br>alten.<br><b>ngetragen.</b> |                                                  |
|                                                       |                     | Schutz<br>Haftpflicht                        |                                                             |                                                                                                    | weiter »                                      | Albert<br>Brüstle                                |
|                                                       |                     | % Rabatte                                    | Fahrzeug                                                    |                                                                                                    |                                               | Albert Brüstle<br>Kugelbühlstr. 34<br>91154 Roth |
|                                                       |                     |                                              | Ihr Kennzeichen                                             | M Start / München Land                                                                                        | 123                                           | Tel: 09171-827927 Email schreiben                |
|                                                       |                     |                                              | Zulassungsbezirk                                            | <ul> <li>München Stadt</li> <li>München Land</li> </ul>                                                       |                                               | 000                                              |
|                                                       |                     |                                              | Fahrzeugauswahl über                                        | Fahrzeugschein O Mark<br>(HSN / TSN) O Mode                                                                   | e und                                         |                                                  |
|                                                       |                     |                                              | Herstellernummer<br>vierstellige HSN                        | 0600                                                                                                    | 0                                             |                                                  |
|                                                       |                     |                                              | Typschlüsselnummer                                          | 900                                                                                                    | 0                                             |                                                  |

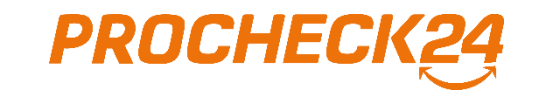

### Kontakt

#### **PROCHECK24 Vertriebspartnerservice**

kfz@procheck24.de Tel. 089 2441 853 80

PROCHECK24 GmbH Landshuter Allee 14 80637 München

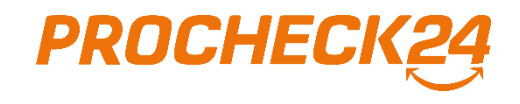